## Computer Setup ユーザ ガイド

© Copyright 2008 Hewlett-Packard Development Company, L.P.

Bluetooth は、その所有者が所有する商標で あり、使用許諾に基づいて Hewlett-Packard Company が使用しています。Intel は米国 Intel Corporation の米国およびその他の国に おける登録商標です。Windows は、米国 Microsoft Corporation の米国およびその他の 国における登録商標です。

本書の内容は、将来予告なしに変更される ことがあります。HP製品およびサービスに 関する保証は、当該製品およびサービスに 付属の保証規定に明示的に記載されている ものに限られます。本書のいかなる内容 も、当該保証に新たに保証を追加するもの ではありません。本書に記載されている製 品情報は、日本国内で販売されていないも のも含まれている場合があります。本書の 内容につきましては万全を期しております が、本書の技術的あるいは校正上の誤り、 省略に対して責任を負いかねますのでご了 承ください。

改訂第3版:2008年9月

初版: 2008年6月

製品番号:463802-294

#### 製品についての注意事項

このユーザガイドでは、ほとんどのモデル に共通の機能について説明します。一部の 機能は、お使いのコンピュータでは使用で きない場合があります。

# 目次

### 1 [Computer Setup]の開始

### 2 [Computer Setup]の使用

| [Computer Setup]での移動および選択   | . 3 |
|-----------------------------|-----|
| [Computer Setup]の工場出荷時設定の復元 | . 4 |

#### 3 [Computer Setup]のメニュー

| [File](ファイル)メニュー                   | 6  |
|------------------------------------|----|
| [Security](セキュリティ)メニュー             | 7  |
| [Diagnostics](診断)メニュー              |    |
| - 「System Configuration](詳細設定)メニュー | 10 |
|                                    |    |

| 索引 |  | 14 |
|----|--|----|
|----|--|----|

## 1 [Computer Setup]の開始

[Computer Setup]は、プリインストールされた ROM ベースのユーティリティで、オペレーティング システムが動作しない場合やロードしない場合にも使用できます。

 注記: このガイドに記載されている[Computer Setup]の一部のメニュー項目は、お使いのコンピュー タでは使用できない場合があります。

**注記**: [Computer Setup]では、USB レガシー サポート機能が有効な場合にのみ、USB コネクタに 接続された外付けキーボードまたはマウスを使用できます。

[Computer Setup]を開始するには、以下の操作を行います。

- 1. コンピュータを起動または再起動し、画面の下に[Press the ESC key for Startup Menu]というメッ セージが表示されている間に esc キーを押します。
- 2. f10 キーを押して、[Computer Setup]を起動します。

# 2 [Computer Setup]の使用

### [Computer Setup]での移動および選択

[Computer Setup]の情報および設定は、[File](ファイル)、[Security](セキュリティ)、[Diagnostics] (診断)、[System Configuration](詳細設定)の4つのメニューからアクセスできます。

[Computer Setup]で移動および選択するには、以下の操作を行います。

- 1. コンピュータを起動または再起動し、画面の下に[Press the ESC key for Startup Menu]というメッ セージが表示されている間に esc キーを押します。
  - メニューまたはメニュー項目を選択するには、ポインティングデバイスを使用して項目を クリックするか、キーボードのタブキーや矢印キーを使用して項目を移動してから enter キーを押します。
  - 画面を上下にスクロールするには、ポインティングデバイスを使用して画面の右上隅にある上向き矢印または下向き矢印をクリックするか、キーボードの上向き矢印キーまたは下向き矢印キーを使用します。
  - 開いているダイアログボックスを閉じて[Computer Setup]のメイン画面に戻るには、esc キーを押し、画面の説明に沿って操作します。
- ② 注記: [Computer Setup]で項目間を移動したり項目を選択したりするには、ポインティングデバイス(タッチパッド、ポインティングスティック、または USB マウス)またはキーボードを使用します。
- 2. f10 キーを押して、[Computer Setup]を起動します。
- 3. [File]、[Security]、[Diagnostics]、または[System Configuration]メニューを選択します。

[Computer Setup]のメニューを終了するには、以下のどれかの方法を選択します。

 変更を保存しないで[Computer Setup]メニューを終了するには、画面の左下隅にある[Exit](終 了)アイコンをクリックし、画面に表示される説明に沿って操作します。

または

タブ キーおよび矢印キーを使用して[File]→[Ignore Changes and Exit] (変更を省略して終了) の順に選択し、enter キーを押します。

または

 変更を保存して[Computer Setup]メニューを終了するには、画面の左下隅にある[Save](保存) アイコンをクリックしてから画面に表示される説明に沿って操作します。

または

タブ キーおよび矢印キーを使用して[File]→[Save changes and exit] (変更を保存して終了)の 順に選択し、enter キーを押します。

変更した内容は、次回コンピュータを起動したときに有効になります。

### [Computer Setup]の工場出荷時設定の復元

② 注記: 初期設定を復元しても、ハードドライブのモードには影響ありません。

[Computer Setup]のすべての設定を工場出荷時の設定に戻すには、以下の操作を行います。

- 1. コンピュータを起動または再起動し、画面の下に[Press the ESC key for Startup Menu]というメッ セージが表示されている間に esc キーを押します。
- 2. f10 キーを押して、[Computer Setup]を起動します。
- 3. ポインティング デバイスまたは矢印キーを使用して[File](ファイル)→[Restore defaults](初 期設定に設定)の順に選択します。
- 4. 画面に表示される説明に沿って操作します。
- 5. 変更を保存して終了するには、画面の左下隅にある[Save](保存)アイコンをクリックし、画面 に表示される説明に沿って操作します。

または

矢印キーを使用して[File]→[Save changes and exit] (変更を保存して終了)の順に選択し、 enter キーを押します。

変更した内容は、次回コンピュータを起動したときに有効になります。

② 注記: 上記の手順で工場出荷時の設定を復元しても、パスワードおよびセキュリティの設定は変更 されません。

# 3 [Computer Setup]のメニュー

このセクションのメニューの表に、[Computer Setup]のオプションの概要を示します。

② 注記: この章に記載されている[Computer Setup]の一部のメニュー項目は、お使いのコンピュータでは使用できない場合があります。

## [File] (ファイル) メニュー

| 項目                                              | 設定内容                                                                                                    |
|-------------------------------------------------|----------------------------------------------------------------------------------------------------|
| System Information(システム情報)                      | <ul> <li>コンピュータおよびバッテリについての識別情報を表示<br/>します</li> </ul>                                                        |
|                                                 | <ul> <li>プロセッサ、キャッシュ サイズおよびメモリ サイズ、<br/>システム ROM、ビデオのリビジョン、キーボード コン<br/>トローラのバージョンについての仕様情報を表示します</li> </ul> |
| Set System Date and Time(システムの日付および時刻を設<br>定する) | コンピュータの日付と時刻を設定または変更します                                                                                      |
| Restore defaults(初期設定に設定)                       | [Computer Setup]の設定を工場出荷時の設定に戻します(上<br>記の手順で工場出荷時の設定を復元しても、ハードドライブ<br>モード、パスワード設定、およびセキュリティの設定は変更<br>されません)  |
| Ignore changes and exit(設定を変更しないで終了)            | そのセッションで行った変更をキャンセルします。次に<br>[Computer Setup]を終了してコンピュータを再起動します                                              |
| Save changes and exit(設定を保存して終了)                | そのセッションで行った変更を保存します。次に[Computer<br>Setup]を終了してコンピュータを再起動します。変更した内<br>容は、次回コンピュータを起動したときに有効になります              |

### [Security] (セキュリティ) メニュー

注記: ここに示すメニュー項目によっては、お使いのコンピュータでサポートされていない場合があります。

| 項目                                                                                   | 設定内容                                                                                                    |
|--------------------------------------------------------------------------------------|----------------------------------------------------------------------------------------------------|
| Setup BIOS Administrator Password(BIOS 管理者パスワード<br>の設定)                              | BIOS 管理者パスワードを設定します                                                                                                    |
| User Management(ユーザ管理)(BIOS 管理者パスワードが                                                | • BIOS ユーザ アカウントを新規作成します                                                                                                    |
|                                                                                      | • [HP ProtectTools]のユーザの一覧を表示します                                                                                                    |
| Password Policy(パスワード ポリシー)(BIOS 管理者パス<br>ワードが必要)                                    | パスワード ポリシーの基準を修正します                                                                                                    |
| HP SpareKey(HP スペアキー)                                                                | [HP SpareKey]を有効/無効にします(初期設定で有効に設定<br>されています)                                                                                                    |
| Always Prompt for HP SpareKey Enrollment (HP SpareKey への登録の確認を常に表示)                  | [HP SpareKey]登録を有効/無効にします(初期設定で有効に<br>設定されています)                                                                                                    |
| Fingerprint Reset on Reboot (If Present)(再起動時に指紋認証<br>をリセット(存在する場合))                 | 指紋認証システムのオーナシップをリセット/消去します(一<br>部のモデルのみ。初期設定で無効に設定されています)                                                                                                    |
| Allow Reset of HP ProtectTools security keys<br>(HP ProtectTools のセキュリティ キーのリセットを許可) | [HP ProtectTools]のセキュリティ キーのリセットを有効/無<br>効にします                                                                                                    |
| Change Password(パスワードの変更)                                                            | BIOS 管理者パスワードを入力、変更、または削除します                                                                                                    |
| HP SpareKey Enrollment([HP SpareKey]の登録)                                             | パスワードを忘れてしまった場合に使用する、セキュリティ<br>に関する質問と回答の組み合わせである[HP SpareKey]を登<br>録またはリセットします                                                                                                  |
| DriveLock Passwords(DriveLock パスワード)                                                 | <ul> <li>システム内のハードドライブの DriveLock (ドライブ<br/>ロック)を有効/無効にします(初期設定で有効に設定<br/>されています)</li> </ul>                                                                                     |
|                                                                                      | <ul> <li>DriveLock の user password (ユーザ パスワード) また<br/>は master password (マスタ パスワード) を変更しま<br/>す</li> </ul>                                                                       |
|                                                                                      | <mark>注記</mark> : コンピュータを再起動するのではなく、電源を入れ<br>て[Computer Setup]を開いた場合にのみ、DriveLock の設定<br>値にアクセスできます                                                                              |
| TPM Embedded Security(TPM 内蔵セキュリティ)                                                  | TPM(Trusted Platform Module)内蔵セキュリティのサポー<br>トを有効/無効にして、[HP Embedded Security for<br>ProtectTools]の所有者機能への不正なアクセスからコンピュー<br>タを保護します。詳しくは、[HP ProtectTools]ソフトウェア<br>のヘルプを参照してください |
|                                                                                      | <mark>注記</mark> : この設定を変更するにはセットアップ パスワードが<br>必要です                                                                                                    |
| Automatic DriveLock(自動 DriveLock)                                                    | 自動 DriveLock のサポートを有効/無効にします                                                                                                    |

| 項目                        | 設定内容                                                                 |
|---------------------------|----------------------------------------------------------------------|
| Disk Sanitizer(ディスク クリーナ) | メイン ハードドライブまたはアップグレード ベイ内のドラ<br>イブにあるすべてのデータを消去するディスク クリーナを実<br>行します |
|                           | <mark>注意</mark> : ディスク クリーナを実行すると、選択したドラ イ<br>ブのデータは完全に消去されます        |
| System IDs(システム ID)       | コンピュータの、ユーザ定義のアセット タグおよびオーナー<br>シップ タグを入力します                         |

## [Diagnostics] (診断) メニュー

| 項目                             | 設定内容                                                                                          |                           |
|--------------------------------|-----------------------------------------------------------------------------------------------|---------------------------|
| System Diagnostics(システム診断)メニュー | <ul> <li>f1 System Information (f1 システム情報): 以<br/>含まれています</li> </ul>                          | 以下の情報が                    |
|                                | <ul> <li>コンピュータおよびバッテリについての</li> </ul>                                                        | の識別情報                     |
|                                | 。 プロセッサ、キャッシュ サイズおよび<br>ズ、システム ROM、ビデオのリビジョ<br>ボード コントローラのバージョンにつ<br>情報                       | メモリ サイ<br>  ン、キー<br>いての仕様 |
|                                | <ul> <li>f2 Start-up Test (f2 起動テスト): コンピュ<br/>するために必要なシステム コンポーネント<br/>す</li> </ul>          | ータを起動<br>を確認しま            |
|                                | <ul> <li>f3 Run-In Test (f3 実行時テスト):システム<br/>括的なチェックを実行します</li> </ul>                         | 、メモリの包                    |
|                                | <ul> <li>f4 Hard Disk Test (f4 ハードドライブ テス  <br/>ム内の任意のハードドライブに対する包括的<br/>テストを実行します</li> </ul> | ト): <b>シ</b> ステ<br>的な自己診断 |
|                                | • f5 Error Log(f5 エラー ログ): エラーが発生<br>ログ ファイルを表示します                                            | Eした場合に                    |
|                                |                                                                                               |                           |

## [System Configuration] (詳細設定) メニュー

| 項目                            | 設定內容                                                                                                    |
|-------------------------------|----------------------------------------------------------------------------------------------------|
| Language(言語)                  | [Computer Setup]の使用言語を変更します                                                                                                    |
| Boot Options(ブート オプション)       | • [Set a Startup Menu delay (in seconds)](起動メニュー<br>遅延(秒))を設定します                                                                                                    |
|                               | <ul> <li>[Custom Logo](カスタム ロゴ)を有効/無効にします<br/>(初期設定で無効に設定されています)</li> </ul>                                                                                                    |
|                               | <ul> <li>[Display Diagnostic URL](診断 URL の表示)を有効/無</li> <li>効にします(初期設定で有効に設定されています)</li> </ul>                                                                                        |
|                               | <ul> <li>[CD-ROM boot] (CD-ROM ブート)を有効/無効にします(初期設定で有効に設定されています)</li> </ul>                                                                                                    |
|                               | <ul> <li>[SD Card boot] (SD カード ブート)を有効/無効にします(初期設定で有効に設定されています)</li> </ul>                                                                                                    |
|                               | <ul> <li>[Floppy boot](フロッピーディスク ブート)を有効/無効<br/>にします(初期設定で有効に設定されています)</li> </ul>                                                                                                    |
|                               | <ul> <li>[PXE Internal NIC boot] (PXE 内蔵 NIC ブート)を有<br/>効/無効にします(初期設定で有効に設定されています)</li> </ul>                                                                                         |
|                               | <ul> <li>[Express Boot Popup](高速ブート ポップアップ)の遅<br/>延を秒単位で設定します</li> </ul>                                                                                                    |
|                               | • ブート順序を設定します                                                                                                    |
| Device Configurations(デバイス構成) | <ul> <li>[USB legacy support](USB レガシー サポート)を有効/無効にします(初期設定で有効に設定されています)。[USB legacy support]を有効にすると、以下のことが可能になります</li> </ul>                                                         |
|                               | 。 Windows®オペレーティング システムが実行されて<br>いなくても、[Computer Setup]で USB キーボード<br>を使用できます                                                                                                    |
|                               | 。 コンピュータの USB コネクタに接続されているハー<br>ドドライブ、フロッピーディスク ドライブ、およ<br>びオプティカル ドライブを含めた、ブート可能な<br>USB デバイスからコンピュータを起動することが<br>できます                                                                |
|                               | <ul> <li>[parallel port mode] (パラレルポートモード)を、[ECP<br/>(Enhanced Capabilities Port)]、[Standard] (標準)、<br/>[Bidirectional] (双方向)、または[EPP (Enhanced<br/>Parallel Port)]から選択します</li> </ul> |
|                               | <ul> <li>外部電源使用時のシステムのファンを有効/無効にします<br/>(初期設定で有効に設定されています)</li> </ul>                                                                                                    |
|                               | <ul> <li>[LAN Power Save] (LAN 節電)を有効/無効にします<br/>(一部のモデルのみ)。[LAN Power Save]を有効にする<br/>と、LAN を使用していないときに電源を切ることによっ<br/>て電力を節約できます(初期設定で有効に設定されてい<br/>ます)</li> </ul>                   |

| 項目                                    | 設定内容                                                                                                    |
|---------------------------------------|----------------------------------------------------------------------------------------------------|
|                                       | <ul> <li>[Data Execution Prevention] (データ実行防止)(DEP)<br/>を有効/無効にします。実行時防止設定を有効にすると、<br/>一部のウィルスのコード実行をプロセッサによって無効<br/>にでき、コンピュータの安全性が向上します</li> </ul> |
|                                       | <ul> <li>[SATA Device Mode] (SATA (Serial Advanced<br/>Technology Attachment) デバイス モード)を設定しま<br/>す。以下のオプションがあります</li> </ul>                          |
|                                       | • AHCI (Advanced Host Controller Interface)                                                                                                    |
|                                       | • IDE (Integrated Drive Electronics)                                                                                                    |
|                                       | 。 RAID(一部のモデルのみ)                                                                                                    |
|                                       | <mark>注記</mark> : 上記のオプションを利用できるかどうかは、コ<br>ンピュータのモデルによって異なります                                                                                        |
|                                       | <ul> <li>[Secondary Battery Fast Charge](セカンダリ バッテリ<br/>の高速充電)を有効/無効にします(初期設定で有効に設<br/>定されています)</li> </ul>                                           |
|                                       | <ul> <li>[HP QuickLook 2]を有効/無効にします(初期設定で有効<br/>に設定されています)</li> </ul>                                                                                |
|                                       | <ul> <li>[Virtualization Technology](仮想化テクノロジ)を有効</li> <li>無効にします(一部のモデルのみ。初期設定で無効に設<br/>定されています)</li> </ul>                                         |
|                                       | <ul> <li>TXT (Intel®トラステッド・エグゼキューション・テクノ<br/>ロジー)を有効/無効にします(一部のモデルのみ。初期<br/>設定で無効に設定されています)</li> </ul>                                               |
|                                       | <ul> <li>[Dual Core CPU](デュアル コア CPU)を有効/無効にし<br/>ます(一部のモデルのみ。初期設定で有効に設定されて<br/>います)</li> </ul>                                                      |
|                                       | <ul> <li>[UEFI mode] (UEFI (Unified Extensible Firmware<br/>Interface) モード)を有効/無効にします(初期設定で無<br/>効に設定されています)</li> </ul>                              |
| Built-In Device Options(内蔵デバイス オプション) | <ul> <li>[Wireless Button State] (無線ボタン状態) を有効/無効に<br/>します(初期設定で有効に設定されています)</li> </ul>                                                              |
|                                       | <ul> <li>[Embedded WWAN Device Radio](内蔵無線 WAN デバイスの無線)を有効/無効にします(一部のモデルのみ。<br/>初期設定で有効に設定されています)</li> </ul>                                         |
|                                       | <ul> <li>[Embedded Bluetooth device radio](内蔵 Bluetooth®デ<br/>バイスの無線)を有効/無効にします(初期設定で有効に<br/>設定されています)</li> </ul>                                    |
|                                       | <ul> <li>[Network Interface Controller (LAN)](ネットワーク イン<br/>タフェース コントローラ(LAN))を有効/無効にします<br/>(初期設定で有効に設定されています)</li> </ul>                           |

| 項目                                               | 設定内容                                                                                                |
|--------------------------------------------------|----------------------------------------------------------------------------------------------------|
|                                                  | <ul> <li>[Wake on LAN](ウェイクオンLAN)の状態を設定します。以下のオプションがあります</li> </ul>                                 |
|                                                  | ∘ Disabled (無効)                                                                                     |
|                                                  | <ul> <li>Boot to Network(ネットワークにブート)(初期設定でこのオプションに設定されています)</li> </ul>                              |
|                                                  | 。 Follow Boot Order(ブート順序に従う)                                                                       |
|                                                  | <ul> <li>[Fingerprint Device](指紋認証デバイス)を有効/無効に<br/>します(初期設定で有効に設定されています)</li> </ul>                 |
|                                                  | <ul> <li>[Modem Device](モデム デバイス)を有効/無効にします(初期設定で有効に設定されています)</li> </ul>                            |
|                                                  | <ul> <li>[Embedded WLAN Device](内蔵無線 LAN デバイス)を<br/>有効/無効にします(初期設定で有効に設定されていま<br/>す)</li> </ul>     |
|                                                  | <ul> <li>[LAN/WLAN Switching] (LAN/無線 LAN の切り替え)を<br/>有効/無効にします(初期設定で無効に設定されていま<br/>す)</li> </ul>   |
|                                                  | <ul> <li>[Ambient Light Sensor](周辺光センサ)を有効/無効にし<br/>ます(初期設定で有効に設定されています)</li> </ul>                 |
|                                                  | <ul> <li>[Notebook Multibay] (コンピュータ本体のマルチベイ)<br/>のデバイスを有効/無効にします(初期設定で有効に設定<br/>されています)</li> </ul> |
|                                                  | <ul> <li>内蔵カメラを有効/無効にします(一部のモデルのみ。初期設定で有効に設定されています)</li> </ul>                                      |
| Port Options(ポート オプション)(初期設定ですべて有効に<br>設定されています) | <mark>注記</mark> : すべてのポート オプションが初期設定で有効に設定<br>されています                                                |
|                                                  | <ul> <li>[Smart Card Slot] (スマート カード スロット)を有効/<br/>無効にします</li> </ul>                                |
|                                                  | <ul> <li>[ExpressCard Slot] (ExpressCard スロット)を有効/無<br/>効にします</li> </ul>                            |
|                                                  | ● [Serial Port](シリアル ポート)を有効/無効にします                                                                 |
|                                                  | • [Parallel Port](パラレル ポート)を有効/無効にします                                                               |
|                                                  | <ul> <li>[Flash Media Reader] (フラッシュ メディア リーダー)<br/>を有効/無効にします</li> </ul>                           |
|                                                  | ● [USB Port](USB ポート)を有効/無効にします                                                                     |
|                                                  | <mark>注意</mark> : [USB Port]を無効にすると、アドバンスト ポー<br>ト リプリケータのマルチベイ デバイスおよび<br>ExpressCard デバイスも無効になります |
|                                                  | • [1394 Port](1394 ポート)を有効/無効にします                                                                   |

| 項目                                       | 設定内容                                                                                    |
|------------------------------------------|-----------------------------------------------------------------------------------------|
| AMT Options(AMT オプション)                   | <mark>注記</mark> : すべての AMT オプションが初期設定で無効に設定さ<br>れています                                   |
|                                          | <ul> <li>[Firmware Verbosity](ファームウェアの詳細)を有効/無<br/>効にします</li> </ul>                     |
|                                          | <ul> <li>[AMT Setup Prompt (CTRL-P)] (AMT セットアップのプロンプト) (CTRL-P)) を有効/無効にします</li> </ul> |
|                                          | <ul> <li>[USB Key Provisioning Support](USB キー機能のサポート)を有効/無効にします</li> </ul>             |
|                                          | <ul> <li>[Unconfigure AMT on next boot](次回ブート時に AMT<br/>を設定解除)を有効/無効にします</li> </ul>     |
|                                          | <ul> <li>[Terminal Emulation Mode](ターミナル エミュレーション モード)を有効/無効にします</li> </ul>             |
|                                          | <ul> <li>[Firmware Progress Event Support] (ファームウェア進行イベント サポート)を有効/無効にします</li> </ul>    |
|                                          | <ul> <li>[Include TYPE-131 in SMBios] (TYPE-131 を SMBios<br/>に含める)を有効/無効にします</li> </ul> |
| Set Security Level(セキュリティ レベルの設定)        | すべての BIOS メニュー項目のセキュリティ レベルを変更す<br>るか、表示または非表示にします                                      |
| Restore Security Defaults(セキュリティ初期設定の復元) | セキュリティの初期設定を復元します                                                                       |

## 索引

#### A

AMT Options (AMT オプション) [AMT Setup Prompt (CTRL-P)] (AMT セットアップのプロンプ ト (CTRL-P)) 13 [Firmware Progress Event Support] (ファームウェア進捗 イベント サポート) 13 [Firmware Verbosity] (ファーム ウェア詳細) 13 [Terminal Emulation Mode] (ターミナル エミュレーショ ンモード) 13 [TYPE-131 in SMBios] (TYPE-131 を SMBios に含め る) 13 [Unconfigure AMT on next boot] (次回ブート時に AMT を構成) 解除) 13 [USB Key Provisioning Support] (USB キー機能のサポー ト) 13

#### В

BIOS administrator password (BIOS 管理者パスワード) 7 Boot Options(ブート オプショ ン) 10 Built-In Device Options(内蔵デバ イス オプション) 11

#### С

Computer Setup [Diagnostics] (診断) メ ニュー 9 [File] (ファイル) メ ニュー 6 [Security] (セキュリティ) メ ニュー 7 [System Configuration] (詳細設 定) メニュー 10 アクセス 1 移動および選択 3 工場出荷時設定の復元 4 使用 2

#### D

Device Configurations(デバイス構 成) 10 [Diagnostics](診断)メニュー 9 Disk Sanitizer(ディスク クリー ナ) 8 DriveLock Passwords(DriveLock パスワード) 7 DriveLock、自動 7

#### F

[File] (ファイル) メニュー 6

#### Н

HP QuickLook 2 11 HP SpareKey Enrollment ([HP SpareKey]登録) 7

#### L

Language(言語)、[Computer Setup]での変更 10 [LAN Power Save](LAN 節 電) 10

#### Ρ

[Parallel Port Mode] (パラレルポー トモード) 10 [Port Options] (ポートオプション) [1394 Port] (1394 ポー ト) 12 [ExpressCard slot] (ExpressCard スロッ ト) 12 [Flash Media Reader] (フラッシュメディアリーダー) 12
[Parallel Port] (パラレルポート) 12
[Serial Port] (シリアルポート) 12
[Smart Card Slot] (スマートカードスロット) 12
[USB Port] (USB コネクタ) 12
Port Options (ポートオプション) 12

#### R

RAID(Redundant Array of Independent Disks)デバイ ス 11 Restore Security Defaults(セキュ リティ初期設定の復元) 13

#### S

SATA (Serial Advanced Technology Attachment) デバイ ス AHCI (Advanced Host Controller Interface) 11 IDE (Integrated Drive Electronics) 11 [Security] (セキュリティ)メ ニュー Allow Reset of HP ProtectTools security keys ([HP ProtectTools]のセキュリ ティ キーのリセットを許 7 可) Always Prompt for HP SpareKey Enrollment ([HP SpareKey]~

の登録の確認を常に表 示) 7 Automatic DriveLock(自動 DriveLock) 7 Change Password (パスワード の変更) 7 Disk Sanitizer(ディスク クリー ナ) 7,8 DriveLock 7 FP リセット 7 HP SpareKey Enrollment ([HP SpareKey]の登録) 7 HP SpareKey (HP スペア キー) 7 Setup BIOS Administrator Password (BIOS 管理者パス ワードの設定) 7 System IDs(システム ID) 8 User Management (ユーザ管 理) 7 パスワード ポリシー 7 Set Security Level (セキュリティ レベルの設定) 13 [System Configuration] (詳細設 定) メニュー 10 [System Diagnostics] (システム診 断)メニュー 9 System IDs(システム ID) 8 System information (システム情 報) 6

#### Т

TPM 内蔵セキュリティ 7 TXT(Intel トラステッド・エグゼ キューション・テクノロ ジー) 11

#### U

UEFI (Unified Extensible Firmware Interface) モード 11 USB レガシー サポート 1, 10

#### え

エラー ログ 9

#### か

仮想化テクノロジ 11

#### き

起動テスト 9

こ 工場出荷時の設定に戻す 6 し システムのファン 10 システム日付および時刻 6 実行時テスト 9 実行の無効化 11

#### せ

セカンダリ バッテリ高速充電 11 て

デバイス、ブート順序 10 デュアル コア CPU 11

#### な

内蔵デバイス Bluetooth デバイスの無線 11 Embedded WLAN(内蔵無線 LAN) 12 [LAN/WLAN Switching] (LAN/ 無線 LAN の切り替え) 12 [Network Interface Controller (LAN)] (ネットワーク インタ フェース コントローラ (LAN)) 11 [Notebook MultiBay]  $(\exists \nu$ ピュータ本体のマルチベ イ) 12 [Wake on LAN] (ウェイク オン LAN) 12 指紋認証システム 12 周辺光センサ 12 内蔵カメラ 12 無線 WAN デバイスの無線 11 無線ボタン 11 モデム 12

#### は

ハードドライブ テスト 9 パスワード 7

#### <mark>ல்</mark> பட

ブート順序 10

#### <mark>れ</mark> レガシー サポート、USB 1,10

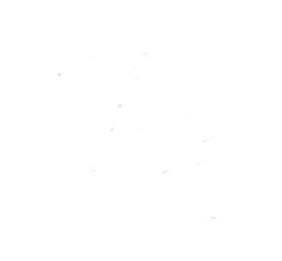